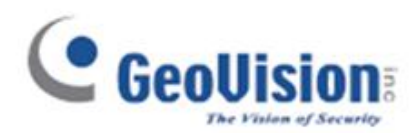

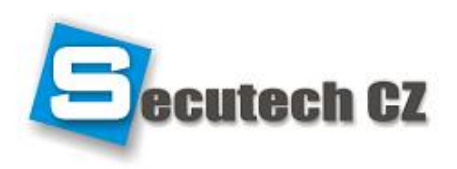

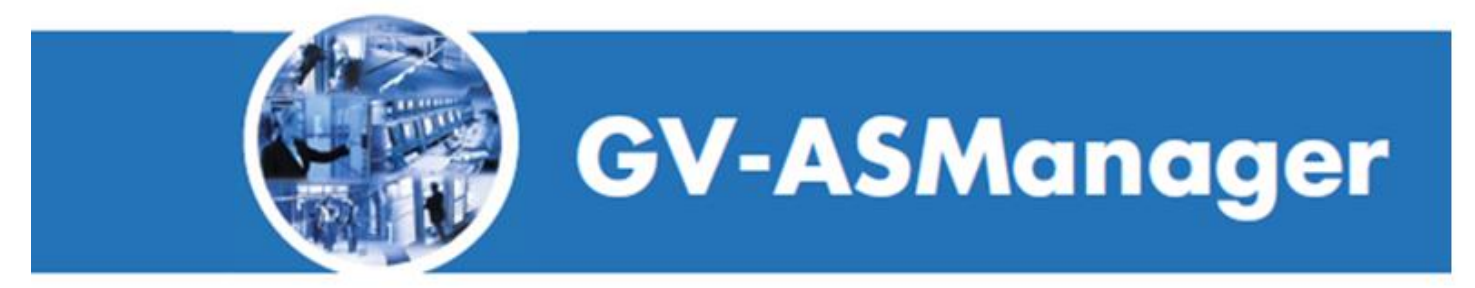

# Uživatelský manuál

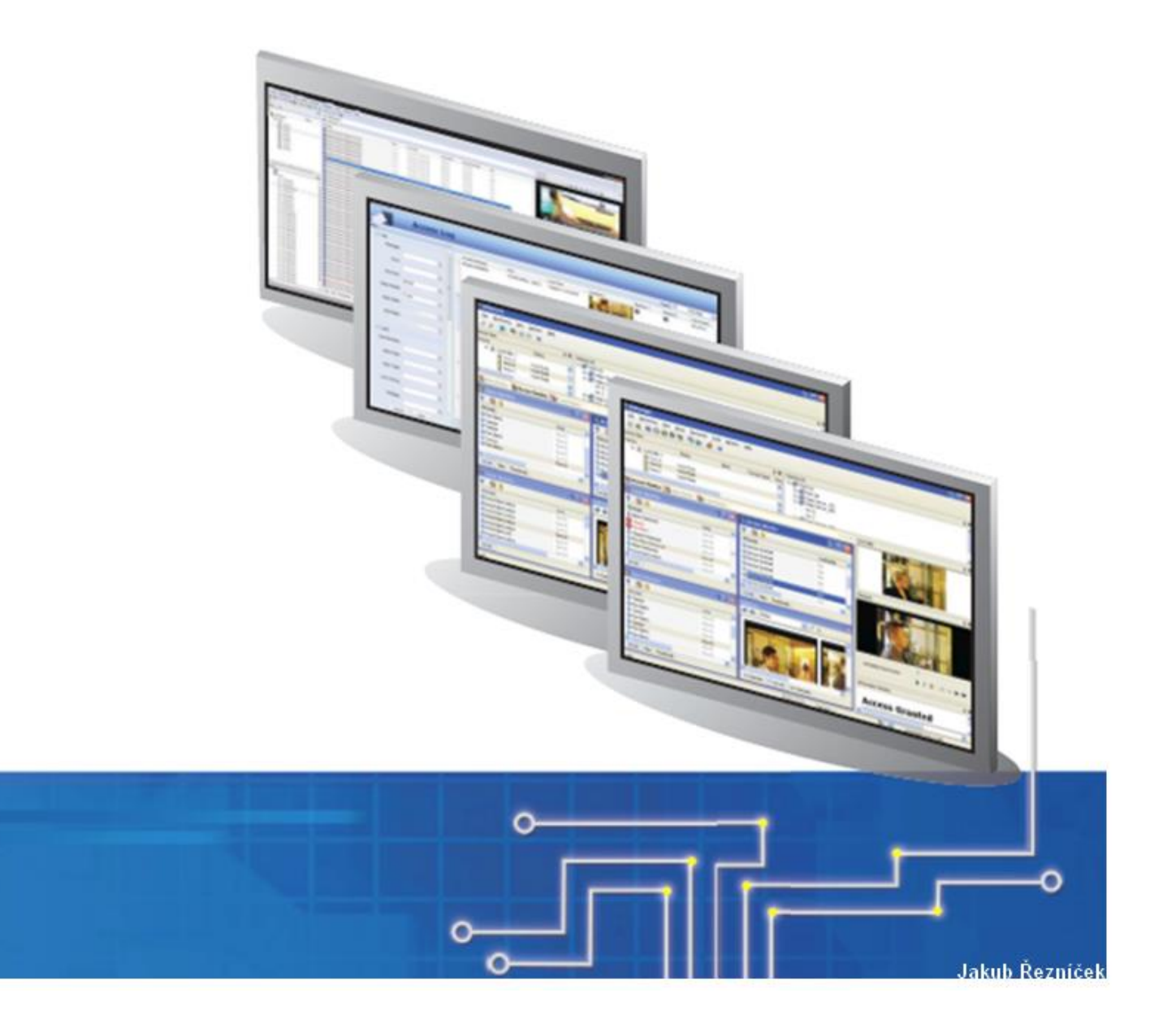

- Až 255 zařízení
- Až 256 časových zón s plánovači
- Až 40 000 karet
- Až 1000 uživatelských účtů
- Plánování dovolené až na 14 měsíců
- Více karet na uživatele
- 4 módy karty : Card only

Card and pin Release mod ( dveře se odemknou za definový čas ) Card or Common mode ( kombinace card only a pinu)

• Nastavitelné poplachy dveří – nucený výstup, zamítnutí přístupu, držení otevřených dveří atd.

• Anti-Duress - (pokud uživatel otevírá dveře v nebezpečí, může k pinu zadat 1 další číslici a systém vyšle skrytý alarm na policii, dveře se normálně otevřou, takže není nic poznat. Např. 5555 - 55556

• Anti-Passback – Zabraňuje vícenásobnému použití jinou osobou – pokud je použita u vstupu, musí být nejprve použita u výstupu, aby šla znova u vstupu použít

- Export/ import dat v Excelu nebo Accessu
- Uživatelem definovaný vzhled obrazovky, matrix –16 kanálů
- SMS nebo e-mailové upozornění
- Video integrace s Geovision IP zařízení a kamery cizích výrobců
- Podpora protokolů pro připojení cizích zařízení ONVIF, PSIA, RTSP
- Podpora MS Access nebo SQL database

# 1. Instalace GV-ASManager

#### Instalace USB ovladače:

1. Vložte USB klíč do počítače

2. Vložte do počítače DVD se softwarem, automaticky se přehraje. Zvolte

Install or Remove GeoVision GV-Series Driver a klikněte na Install Geovision USB Devices Driver.

#### Instalace GV-ASManager:

- 1. Vložte instalační DVD do počítače.
- 2. Pokud nemáte v počítači nainstalovaný DirectX 9.0c, vyberte Install DirectX 9.0c.
- 3. Nainstalujte DirectX End-User Runtimes (November 2008).
- 4. Nainstalujte Microsoft .NET Framework Version 3.5.
- 5. Nainstalujte GeoVision V4.0.0.0 Access Control System, klikněte na GeoVision Access

Control System a pokračujte v instalaci dle instrukcí.

# 2. Přihlášení

Při prvním spuštění je potřeba nastavit administrátorský ID a heslo a vytvořit databázi.

1. Spust'te ASManager. Klikněte na Start, Programy, zvolte Access Control a vyberte ASManager.

| ASManager                               |                                            |
|-----------------------------------------|--------------------------------------------|
| The system execut<br>Please enter super | es at first time<br>visor ID and password. |
| ID:                                     | admin                                      |
| Password:                               | ••••                                       |
| Password Confirmation:                  | •••••                                      |
|                                         | OK Cancel                                  |

- 2. Zadejte administrátorské ID a heslo.
- 3. Potvrďte zprávu "Can't open database. Would you like to set up database?"
- 4. Zvolte "yes". Zadejte ID a heslo, které jste si nastavili.

| 🖬 Database Too                   | bls                                                                                                    |                        |
|----------------------------------|----------------------------------------------------------------------------------------------------|------------------------|
| Please Select D<br>Which tool do |                                                                                                    |                        |
|                                  | ASManager Database Setting :<br>Setup, upgrade, deletion, backup and recovery.                                                                                                    |                        |
|                                  | Settings from Source to ASManager Database :<br>Set the connection of Source Database, the mapping relation<br>tables betweem Source and ASManager database, the autor<br>request, and the manual update request. | ons of the<br>o-update |
|                                  | Re-login                                                                                                    | Exit                   |

5. Vyberte ASManager Database Setting.

6. Nyní můžete vytvořit databázi Microsoft Access nebo databázi Microsoft SQL..

Pro vytvoření Microsoft Access zvolte Setup MDB / MSSQL Database for ASManager.
Zobrazí se dialogové okno. Vyberte Microsoft Office Access Database, a potvrďte OK. Program začne vytvářet datábázi. Po dokončení se zbrazí zpráva "Setup database connection successfully".
7. Restartujte ASManager.

Poznámka: Defaultní cesta k databázi je C:\Access Control\ASManager\ASRes.

# 3. Úvodní okno ASManageru

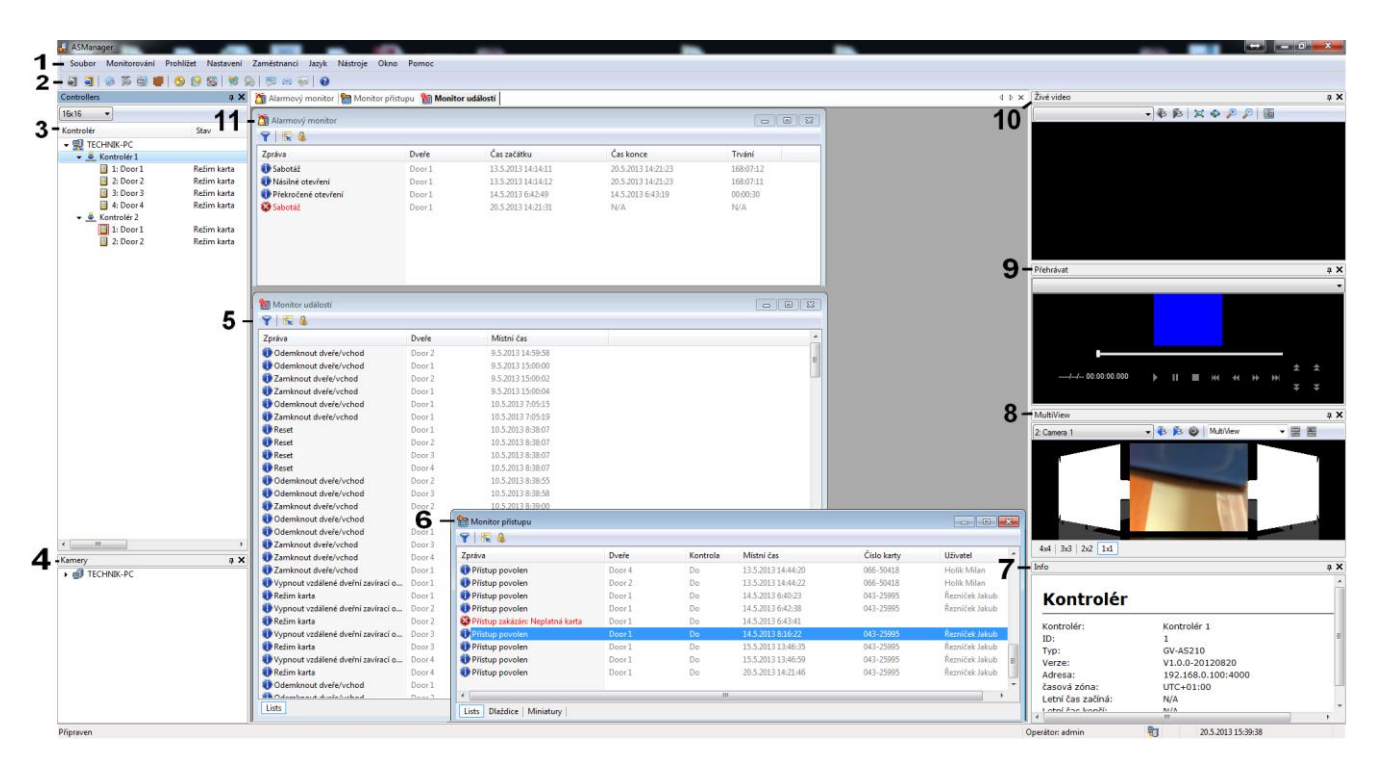

- 1 Panel meny
- 2 Panel nástrojů
- 3 Zařízení
- 4 Kamery
- 5 Monitor událost
- 6 Monitor přístupu
- 7 Informační okno
- 8 Multiview
- 9 Záznam
- 10 Živý pohled
- 11 Alarmový monitor

# Panel nástrojů

# 

- **1 Login** Přihlášení do ASManageru
- 2 Logout Odhlášení z ASManageru.
- 3 Devices Přidání, odebrání a upravování zažízení
- 4 Kamery Vyhledávání IP kamer na síti
- 5 Areas Nastavení Anti-Passback
- 6 Door Groups Přeřazení dveří do zařízení
- 7 Time Zones Časová zóna
- 8 Weekly Schedules Plánovač
- 9 Holidays Nastavení dovolené
- 10 Access Groups Nastavení přístupových skupin
- 11 Fingerprint Otisky prstů
- 12 Cards Vytvoření a upravování databáze přístupových karet
- 13 Vehicles Vytvoření a upravování databáze vozidel (pro LPR)
- 14 Users Vytvoření a upravování jednotlivých uživatelů
- 15 About Nápověda

# 4. Nastavení

### 4.1 Přidání zařízení

1. V hlavním menu klikněte na Nastavení a zvolte Devices. Otevře se následující okno.

| D | evice Li | st         |      |  |    |     |  |      |  |
|---|----------|------------|------|--|----|-----|--|------|--|
|   |          |            |      |  |    | •   |  |      |  |
|   | ID       | Controller | Туре |  | ID | LPR |  | Туре |  |
|   |          |            |      |  |    |     |  |      |  |
|   |          |            |      |  |    |     |  |      |  |
|   |          |            |      |  |    |     |  |      |  |
|   |          |            |      |  |    |     |  |      |  |
|   |          |            |      |  |    |     |  |      |  |
|   |          |            |      |  |    |     |  |      |  |
|   |          |            |      |  |    |     |  |      |  |
|   |          |            |      |  |    |     |  |      |  |
|   |          |            |      |  |    |     |  |      |  |
|   |          |            |      |  |    |     |  |      |  |
|   |          |            |      |  |    |     |  |      |  |
|   |          |            |      |  |    |     |  | OK   |  |

2. Klikněte na ikonu Přidat v levém horním rohu.

| Please Enter ID |              |        |  |  |  |  |  |
|-----------------|--------------|--------|--|--|--|--|--|
| ID:             | 2            |        |  |  |  |  |  |
| Name:           | Controller 2 | ОК     |  |  |  |  |  |
| Туре            | GV-AS400 🗸   | Cancel |  |  |  |  |  |

- 3. Vložte ID a Jméno zařízení, zvolte Type zařízení a potvrďte OK.
- 4. V nastavení správce zvolte typ spojení mezi GV-AS Controller a GV-ASManageru.
- V případě RS-485, nastavte správný COM Port.

 Jestliže používáte ethernet zvolte TCP / IP nebo LocaIDDNS. Vyplňte IP adresu, (u LocaIDDNS i název zařízení), číslo portu, ID, heslo and Crypto key (3DES code) z GV-AS Controlleru.

**Poznámka:** Defaultní hodnoty v GV-AS Controlleru jsou: IP address **192.168.0.100**; username **admin**; password **admin**; Crypto key (3DES code) **12345678**.

5. Pokud proběhne připojení v pořádku. Ikona u zařízení bude zelená (v menu Kontrolér).

# 4.2 Konfigurace dveří

V seznamu Kontrolér vyberte zařízení. Klikněte pravým tlačítkem myši a zvolte nastavení.

Nahoře v tabulce vyberte, které dveře chcete nastavit.

Povolte informace o nastavení dveří Jméno – název dveří Heslo – defaultně je nastavené 1234 Nastavení času zámku – Po uplynutí definovaného času se dveře zamknou Čas, kdy jsou dveře stále otevřeny Požární akce – V případě požárního poplachu lze nastavit zamčení / odemčení dveří

Mapování kamery – ke dveřím lze přiřadit 2 kamery

### 4.3 Nastavení karet

Do databáze lze přidávat karty po kusech anebo skupinách.

#### Přidání jedné karty

- a) Přiložte kartu ke čtečce. Zobrazí se zpráva **Přístup zakázán: Neplatná karta**, klikněte pravým tlačítkem myši na zprávu a zvolte možnost **Nová/Oprava karty.**
- b) Na hlavním panelu v menu Zaměstnanci zvolte Karty a vyberte Nový.

| Nová k | arta              |            |             |            | ×                   |
|--------|-------------------|------------|-------------|------------|---------------------|
| Use    | er:               |            |             | 2          |                     |
| Čís    | o karty:          | 046-16875  |             | Typ kódu:  | Wiegand26 🔹         |
| Stat   | tus karty:        | Aktivní    | •           | Typ karty: | Normal 🔻            |
| Dat    | um aktivace:      | 22. 5.2013 |             |            |                     |
|        | Datum deaktivace: | 22. 5.2013 |             |            |                     |
| PIN    | kód:              | ••••       |             | Oprávnění: | Žádná oprávnění 🗾 👻 |
|        |                   |            |             |            |                     |
| Pří    | stupová skupina:  | Default    | •           |            |                     |
| -      | Kontrolér 1       |            |             |            |                     |
|        | Door 1            |            | 24h omezeno |            |                     |
|        | Door 2            |            | 24h omezeno |            |                     |
|        | Door 3            |            | 24h omezeno |            |                     |
|        | Door 4            |            | 24h omezeno |            |                     |
| =      | Kontrolér 2       |            |             |            |                     |
|        | Door 1            |            | 24h omezeno |            |                     |
|        | Door 2            |            | 24h omezeno |            |                     |
|        | Kontrolér 3       |            |             |            |                     |
|        |                   |            |             |            |                     |
| Dat    | a Group:          | No Groups  | •           |            | OK Zrušit           |

Číslo karty – zadejte číslo karty

Typ kódu – vyberte formát kódu na kartě

Typ karty – vyberte jeden z typů

- Normal: Otevře dveře nastavené v karetním módu
- Patrol: Slouží např. pro ostrahu. Karta dveře neodemkne, ale zastaví např. alarm
- 2 osoby A Card: Po předložení této karty musí být předložena karta B
- 2 osoby B Card: Po předložení této karty musí být předložena karta A
- Návštěvník: Karta pro návštěvníky, lze spravovat přes GV-VMWEB

• Security: Zabezpečovací karta může spustit zabezpečovací mód. Dveře nelze poté odemknout jinou

kartou. Tento mód může opět vypnout zabezpečovací karta

· Handicap: Karta pro hendikepované. Možnost nastavení delšího času odemčení dveří

Datum aktivace/deaktivace – určí, kdy je karta aktivní a neaktivní

Pin kód – 4 místný číselný kód (původně 1234)

- Oprávnění Lze nastavit: Zastavit alarm, Vymazat události
- Přístupová skupina Určuje kdy a pro jaké dveře má karta oprávnění
- Kontrolér Zobrazuje jednotlivá zařízení a následně k nim přiřazené dveře

Data Group – lze omezit oprávnění uživatelů (čtení / zápis / spuštění)

### <u>Přidání skupiny karet</u>

Karty musejí být očíslovány postupně

Na hlavním panelu v menu Zaměstnanci zvolte Karty a vyberte Nová řada/skupina.

Nastavení je totožné, jako u přidání jedné karty.

### Import / Export dat karty

Je podporován .mdb a .xls formát.

#### Exportování dat z karty:

- 1. Označte karty, které chcete exportovat.
- 2. Klikněte na položku **export**.
- 3. Zadejte cestu k souboru, do kterého se mají data exportovat.

#### Importování dat do karty:

- 1. Klikněte na **importovat** a zvolte v jakém je soubor formátu.
- 2. Vyberte tabulku, kterou chcete naimportovat.
- 3. Zvolte buď **Auto mapping** anebo si jednotlivá pole nakonfigurujte **ručně** kliknutím do sloupců.
- 4. Klikněte na import.

### 4.3 Nastavení plánovače

Plánování přístupů, dovolených atd. (až 254 týdnů)

#### Nastavení časové zóny

Definování přístupových hodin. Minimálně lze nastavit 5 minut.

- 1. Klikněte na tlačítko **přidat** 💐.
- 2. Zadejte ID časové zóny a pojmenujte ji. (např. denní směna).
- 4. Můžete nastavení použít na datovou skupinu, případně pak povolit konkrétnímu uživateli.

| Nastavení casových z | ón   |                                                                   |
|----------------------|------|-------------------------------------------------------------------|
| 🍻 🖀   🤓 🕎            | •    | ]@                                                                |
|                      | 00 : | 00 1 2 3 4 5 6 7 8 9 10 11 12 13 14 15 16 17 18 19 20 21 22 23 24 |
| 0 : 24h omezeno      |      |                                                                   |
| 255 : 24h zpřístupn  |      |                                                                   |
| 1 : Denní směna      |      |                                                                   |
| 2 : Noční směna      |      |                                                                   |
| 3 : Inspekce         |      |                                                                   |
|                      |      |                                                                   |
|                      |      |                                                                   |
|                      |      |                                                                   |
|                      |      |                                                                   |
|                      |      | <b>T</b>                                                          |
| Vstupní cas          |      |                                                                   |
| Data Group:          |      | No Groups   OK Stomo                                              |

### Nastavení týdenního plánu

Definování přístupových hodin. Minimálně lze nastavit 5 minut.

- 1. Klikněte na tlačítko **přidat** 🗳.
- 2. ID si systém vytvoří automaticky, zvolte název (např. týden denní).
- 3. U jednotlivých dnů si vyberte přístup, podle **rozevírajícího seznamu.**

| Nastavení rozvrhu                 |               |             |      |        |   |   |   |   |   |     | ×   |
|-----------------------------------|---------------|-------------|------|--------|---|---|---|---|---|-----|-----|
| i 🗳 🛎                             |               |             |      |        |   |   |   |   |   |     |     |
| 24h omezeno                       | Pondelí       | Denní směna |      | T      | • |   |   |   | • | T   | ] - |
| Z4n zpristupneno<br>Týden - denní | Úterý         | Denní směna |      | 1      |   |   |   |   |   | 1   | ] • |
| Týden - noční                     | Streda        | Denní směna |      | 1      |   |   | I | 1 |   | 1   | ] • |
|                                   | Ctvrtek       | Denní směna |      | 1      |   | 1 |   |   |   | 1   | ] • |
|                                   | Pátek         | Denní směna |      | 1      | 1 |   | I |   |   | I   | ] • |
|                                   | Sobota        | 24h omezeno |      | 1      | 1 | 1 | Ι | 1 | 1 | 1   | ] • |
|                                   | Nedele        | 24h omezeno |      | 1      | 1 | 1 | I | , | 1 | 1   | ] • |
|                                   | Dovolená/svát | 24h omezeno |      | 1      |   | ' | 1 | 1 |   | -   | ] • |
|                                   | Data Group:   |             | No G | àroups |   | • |   | 0 | K | Sto | omo |

# <u>Nastavení volna</u>

Nastavení konkrétních dnů.

### 1. Zvolte, které dny jsou svátky.

| Svátek/Dovolená                                                                                                    |                                                                                                    |                                                                                                    |                                                                                                    | ×                                                                                                    |
|----------------------------------------------------------------------------------------------------|----------------------------------------------------------------------------------------------------|----------------------------------------------------------------------------------------------------|----------------------------------------------------------------------------------------------------|----------------------------------------------------------------------------------------------------|
| 📟 📾   📾                                                                                                    |                                                                                                    |                                                                                                    |                                                                                                    |                                                                                                    |
| 12 2012                                                                                                    | 1 2013                                                                                                    | 2 2013                                                                                                    | 3 2013                                                                                                    | 4 2013                                                                                                    |
| N P Ú S C P S                                                                                                    | <u>N P Ú S C P S</u><br>1 2 3 4 5                                                                                                    | <u>N P Ú S C P S</u><br>1 2                                                                                                    | <u>N P Ú S C P S</u><br>1 2                                                                                                    | <u>N P Ú S C P S</u><br>1 2 3 4 5 6                                                                                                    |
| 2 3 4 5 6 7 8<br>9 10 11 12 13 14 15<br>16 17 18 19 20 21 22<br>23 24 25 26 27 28 29<br>30 31                                                                                                    | 6 7 8 9 10 11 12<br>13 14 15 16 17 18 19<br>20 21 22 23 24 25 26<br>27 28 29 30 31                                                                                                    | 3 4 5 6 7 8 9<br>10 11 12 13 14 15 16<br>17 18 19 20 21 22 23<br>24 25 26 27 28                                                                                                    | 3 4 5 6 7 8 9<br>10 11 12 13 14 15 16<br>17 18 19 20 21 22 23<br>24 25 26 27 28 29 30<br>31                                                                                                    | 7 8 9 10 11 12 13<br>14 15 16 17 18 19 20<br>21 22 23 24 25 26 27<br>28 29 30                                                                                                    |
| 5 2013                                                                                                    | 6 2013                                                                                                    | 7 2013                                                                                                    | 8 2013                                                                                                    | 9 2013                                                                                                    |
| $\begin{array}{c ccccccccccccccccccccccccccccccccccc$                                                                                                    | N         P         Ú         S         C         P         S           1         2         3         4         5         6         7         8           9         10         11         12         13         14         15           16         17         18         19         20         21         22           23         24         25         26         27         28         29           30         30         30         30         30         30         30         30         30         30         30         30         30         30         30         30         30         30         30         30         30         30         30         30         30         30         30         30         30         30         30         30         30         30         30         30         30         30         30         30         30         30         30         30         30         30         30         30         30         30         30         30         30         30         30         30         30         30         30         30         30         30 </td <td>N         P         Ú         S         C         P         S           1         2         3         4         5         6           7         8         9         10         11         12         13           14         15         16         17         18         19         20           21         22         23         24         25         26         27           28         29         30         31</td> <td>N         P         Ú         S         C         P         S           1         2         3           4         5         6         7         8         9         10           11         12         13         14         15         16         17           18         19         20         21         22         23         24           25         26         27         28         29         30         31</td> <td>N         P         Ú         S         C         P         S           1         2         3         4         5         6         7           8         9         10         11         12         13         14           15         16         17         18         19         20         21           22         23         24         25         26         27         28           29         30         30         30         30         30         30</td> | N         P         Ú         S         C         P         S           1         2         3         4         5         6           7         8         9         10         11         12         13           14         15         16         17         18         19         20           21         22         23         24         25         26         27           28         29         30         31 | N         P         Ú         S         C         P         S           1         2         3           4         5         6         7         8         9         10           11         12         13         14         15         16         17           18         19         20         21         22         23         24           25         26         27         28         29         30         31 | N         P         Ú         S         C         P         S           1         2         3         4         5         6         7           8         9         10         11         12         13         14           15         16         17         18         19         20         21           22         23         24         25         26         27         28           29         30         30         30         30         30         30 |
| 10 2013                                                                                                    | 11 2013                                                                                                    | 12 2013                                                                                                    | 1 2014                                                                                                    |                                                                                                    |
| N         P         Ú         S         C         P         S           1         2         3         4         5           6         7         8         9         10         11         12           13         14         15         16         17         18         19           20         21         22         23         24         25         26           27         28         29         30         31 | N         P         Ú         S         C         P         S           1         2         3         4         5         6         7         8         9           10         11         12         13         14         15         16           17         18         19         20         21         22         23           24         25         26         27         28         29         30                                                                                                    | N         P         Ú         S         C         P         S           1         2         3         4         5         6         7           8         9         10         11         12         13         14           15         16         17         18         19         20         21           22         23         24         25         26         27         28           29         30         31 | N         P         Ú         S         C         P         S           1         2         3         4           5         6         7         8         9         10         11           12         13         14         15         16         17         18           19         20         21         22         23         24         25           26         27         28         29         30         31 |                                                                                                    |
|                                                                                                    | (                                                                                                    | OK Stomo                                                                                                    |                                                                                                    |                                                                                                    |

# 4.5 Nastavení přístupových skupin

Přístupové skupiny nastavují, kteří uživatelé mají přístup do jakých dveří, v jakém datu a čase.

### <u>Nastavení</u>

- 1. Zvolte v nabídce Nastavení Přístupové skupiny.
- 2. Vytvořte novou skupinu kliknutím na 🙆 .
- 3. Ve skupině si definujte, které dveře jsou jak zpřístupněny.

| Přístupové skupiny        |                          |                             | <b>X</b> |
|---------------------------|--------------------------|-----------------------------|----------|
|                           | Nová přístupová skupina_ | _1                          |          |
|                           | Název přístupové skupiny | / Nová přístupová skupina_1 |          |
| Default                   | E Kontrolér 1            |                             |          |
| Nova přístupová skupina_1 | Door 1                   | Týden - denní               | •        |
| Nova pristupova skupina_2 | Door 2                   | 24h zpřístupněno            |          |
|                           | Door 3                   | 24h zpřístupněno            |          |
|                           | Door 4                   | 24h zpřístupněno            |          |
|                           | LPR 1<br>LPR 2<br>LPR 3  |                             |          |
|                           | Data                     | a Group: Datová skupi       | na 1 🔹   |

### Případně lze nastavit Přístupové skupiny na jednotlivé kartě

| ditov | vat kartu         |                |                  |                  |                 | × |  |
|-------|-------------------|----------------|------------------|------------------|-----------------|---|--|
| Use   | er:               |                |                  | 2                |                 |   |  |
| Čís   | lo karty:         | 066-31570      |                  | Typ kódu:        | Wiegand26       | - |  |
| Sta   | tus karty:        | Aktivní        | •                | Typ karty:       | Normal          | • |  |
| Dat   | tum aktivace:     | 30.12.1899     |                  |                  |                 |   |  |
|       | Datum deaktivace: | 21. 6.2013     |                  |                  |                 |   |  |
| PIN   | l kód:            | ••••           |                  | Oprávnění:       | Žádná oprávnění | • |  |
|       |                   |                |                  | Support GV-AS200 |                 |   |  |
| -Pří  | stupová skupina:  | Nová přístupov | á skupina_ 🔻     |                  |                 |   |  |
| Ξ     | Kontrolér 1       |                |                  |                  |                 | _ |  |
|       | Door 1            |                | Týden - denní    |                  |                 |   |  |
|       | Door 2            |                | 24h zpřístupněno |                  |                 |   |  |
|       | Door 3            |                | 24h zpřístupněno |                  |                 |   |  |
|       | Door 4            |                | 24h zpřístupně   | éno              |                 |   |  |
|       |                   |                |                  |                  |                 |   |  |
| Dat   | ta Group:         | No Groups      | •                |                  | OK Zuši         | t |  |

# 4.6 Nastavení uživatelů

### Přidání uživatele

- 1. Klikněte na menu **Zaměstnanci**, zvolte **Users.**
- 2. Vyberte **nový.**
- 3. Vyplňte údaje o uživateli.

| 😰 User List        |                  |                                                                                                    |                            |
|--------------------|------------------|----------------------------------------------------------------------------------------------------|----------------------------|
| Prový Editova      | t Vymazat Im     | sortovat Exportovat Definovaní uživatele, nastavení Refresh                                                                                                    |                            |
| User               | -                | Auto Select Filter View                                                                                                    |                            |
| User               | Zaměstnanecké ID | Oddělení Pracovní zařazení linka Mobil Datum n                                                                                                    | arození Datum nástupu Foto |
| Limbertová Natasha |                  | User Setup          Základní Domů Práce Určit uživatele Fingerprint Scan         Jméno:       Middle Name:         Příjmení:         Zobrazi:       Zaměstnanecké ID:         Seznam karet:       Image: Seznam karet:         Vehicle List:       Image: Seznam karet:         Poslat SMS       Image: Seznam karet:         No Groups       Image: Seznam karet: | 2žek vybráno               |
|                    |                  | ОК                                                                                                    | Zrušit                     |

### Přiřazení karty uživateli

- V nastavení uživatele zvolte v **seznam karet** přidat kartu 2x klikněte na kartu a karta bude přiřazená uživateli. 1.
- 2.

| 📋 Vybrat kartu p  | ro uživatele |           |      |              |                |                  |             |                 |
|-------------------|--------------|-----------|------|--------------|----------------|------------------|-------------|-----------------|
| hledat podle Čísl | o karty      |           | •    |              | Auto Se        | lect Filter View |             |                 |
| Číslo karty       | Typ karty    | Bit karty | User | Status karty | Datum aktivace | Datum deaktiv    | Oprávnění   | Přístupová skup |
| 🖆 076-39122       | Normal       | 26        |      | Aktivní      |                |                  | Žádná opráv | Default         |
| 💼 073-35938       | Normal       | 26        |      | Aktivní      |                |                  | Žádná opráv | Default         |
| 💼 066-31570       | Normal       | 26        |      | Aktivní      |                |                  | Žádná opráv | Default         |
| 💼 079-56562       | Normal       | 26        |      | Aktivní      |                |                  | Žádná opráv | Default         |
| <b>1085-64402</b> | Normal       | 26        |      | Aktivní      |                |                  | Žádná opráv | Default         |
| 💼 073-36066       | Normal       | 26        |      | Aktivní      |                |                  | Žádná opráv | Default ≡       |
| 💼 076-44930       | Normal       | 26        |      | Aktivní      |                |                  | Žádná opráv | Default         |
| 💼 069-24626       | Normal       | 26        |      | Aktivní      |                |                  | Žádná opráv | Default         |
| <b>1078-51826</b> | Normal       | 26        |      | Aktivní      |                |                  | Žádná opráv | Default         |
| 💼 073-36050       | Normal       | 26        |      | Aktivní      |                |                  | Žádná opráv | Default         |
| 💼 081-33522       | Normal       | 26        |      | Aktivní      |                |                  | Žádná opráv | Default         |
| 69-47314          | Normal       | 26        |      | Aktivní      |                |                  | Žádná opráv | Default         |
| 💼 079-12098       | Normal       | 26        |      | Aktivní      |                |                  | Žádná opráv | Default         |
| 233-47533         | Normal       | 26        |      | Aktivní      |                |                  | Žádná opráv | Default         |
| 💼 080-49330       | Normal       | 26        |      | Aktivní      |                |                  | Žádná opráv | Default         |
| 💼 076-14658       | Normal       | 26        |      | Aktivní      |                |                  | Žádná opráv | Default         |
| 💼 065-18338       | Normal       | 26        |      | Aktivní      |                |                  | Žádná opráv | Default         |
| 💼 076-54434       | Normal       | 26        |      | Aktivní      |                |                  | Žádná opráv | Default         |
| 💼 070-01330       | Normal       | 26        |      | Aktivní      |                |                  | Žádná opráv | Default         |
| 💼 075-50802       | Normal       | 26        |      | Aktivní      |                |                  | Žádná opráv | Default         |
| 💼 066-08370       | Normal       | 26        |      | Aktivní      |                |                  | Žádná opráv | Default         |
| 💼 065-58946       | Normal       | 26        |      | Aktivní      |                |                  | Žádná opráv | Default         |
| <b>1072-63250</b> | Normal       | 26        |      | Aktivní      |                |                  | Žádná opráv | Default         |
| 💼 078-02610       | Normal       | 26        |      | Aktivní      |                |                  | Žádná opráv | Default         |
| 4                 |              | 25        |      |              |                |                  | 4           | n / 1.          |
|                   |              |           |      |              |                |                  |             |                 |
|                   |              |           |      |              | Celkem Karet   | : 49             | 1 položek   | vybráno         |

### Export/ import

Ve formátu Access nebo XLS.

# 5. Video integrace

### Mapování kamer připojené do GeoVisionu

- 1. V GeoVisionu povolte Control Center služby.
- 2. V přístupovém systému otevřete **nastavení dveří** a namapujte si jednotlivé kamery ke dveřím.

| tavení správce                       |                               |  |  |
|--------------------------------------|-------------------------------|--|--|
| ákladní nastavení Gate 1 Gate 2 Gate | 3 Gate 4                      |  |  |
| Hlavní                               |                               |  |  |
| 🔽 Informace o nastavení dverí        |                               |  |  |
| Jméno:                               | Door 1                        |  |  |
| Heslo:                               | •••• 4~8 císlice(0~9)         |  |  |
| Nastaveni casu zamku                 | 5 Sec(1~255)                  |  |  |
|                                      | 5 (Handicap Card)             |  |  |
| Cas,kdy jsou dvere stale otevreny    | 10 Sec(5~9999)                |  |  |
|                                      | 10 (Handicap Card)            |  |  |
| Požámí akce :                        | Nezmenený 🔻                   |  |  |
| Reader's Keypad                      | Anti-Passback                 |  |  |
| Entrance                             | Local Anti-Passback           |  |  |
| V Konec                              | Globe Anti-Passback           |  |  |
| GeoFinger                            | Two-Person Rule               |  |  |
| Entrance                             | Entrance                      |  |  |
| Konec                                | Konec                         |  |  |
| Time Clock                           | Overení rozvrhu               |  |  |
| Auto Check Out                       |                               |  |  |
| Poplašná událost                     | Mapování kamery               |  |  |
| Stále otevrené                       | First Camera:                 |  |  |
| Nasilím otevreno                     | TECHNIK-PC(192.168.0.25), Kam |  |  |
| Poskozeno                            | Second Camera :               |  |  |
|                                      |                               |  |  |
| era List                             |                               |  |  |
| Hledat Pridat Upravit                | Odstranit                     |  |  |
| - GV-CR420(192.168.0.38)             |                               |  |  |
| - ONVIF(192.168.0.74)                |                               |  |  |
| "TECHNINFC(132.100.0.23)             |                               |  |  |
|                                      |                               |  |  |
|                                      |                               |  |  |

3. Rozklikněte šipku a zvolte **automaticky hledat** anebo DVR přidejte **ručně.** 

| Poplašná událost<br>Stále otevrené<br>Nasilím otevreno<br>Poškozeno<br>Požámí alarm                                                                                                    | Mapování kamery<br>First Camera:<br>TECHNIK-PC(192.168.0.25), Kam<br>Second Camera : |
|----------------------------------------------------------------------------------------------------|--------------------------------------------------------------------------------------|
| Camera List                                                                                                    | Seznam DVR                                                                           |
| Hledat         Pridat         Upravit                ⊕GV-CR420(192.168.0.38)               ⊕ONVIF(192.168.0.74)                 ⊕TECHNIK-PC(192.168.0.25)               ■TECHNIK-PC(192.168.0.25) | Odstranit Hledat Stop                                                                |

### Mapování jednotlivých kamer

1. Stejný způsob jako přidání DVR/NVR.

#### Zobrazení živého pohledu

- 1. V menu **prohlížení** spusťte **Multiview**.
- 2. Nyní si můžete nastavit rozložení Multiview a pohledy.

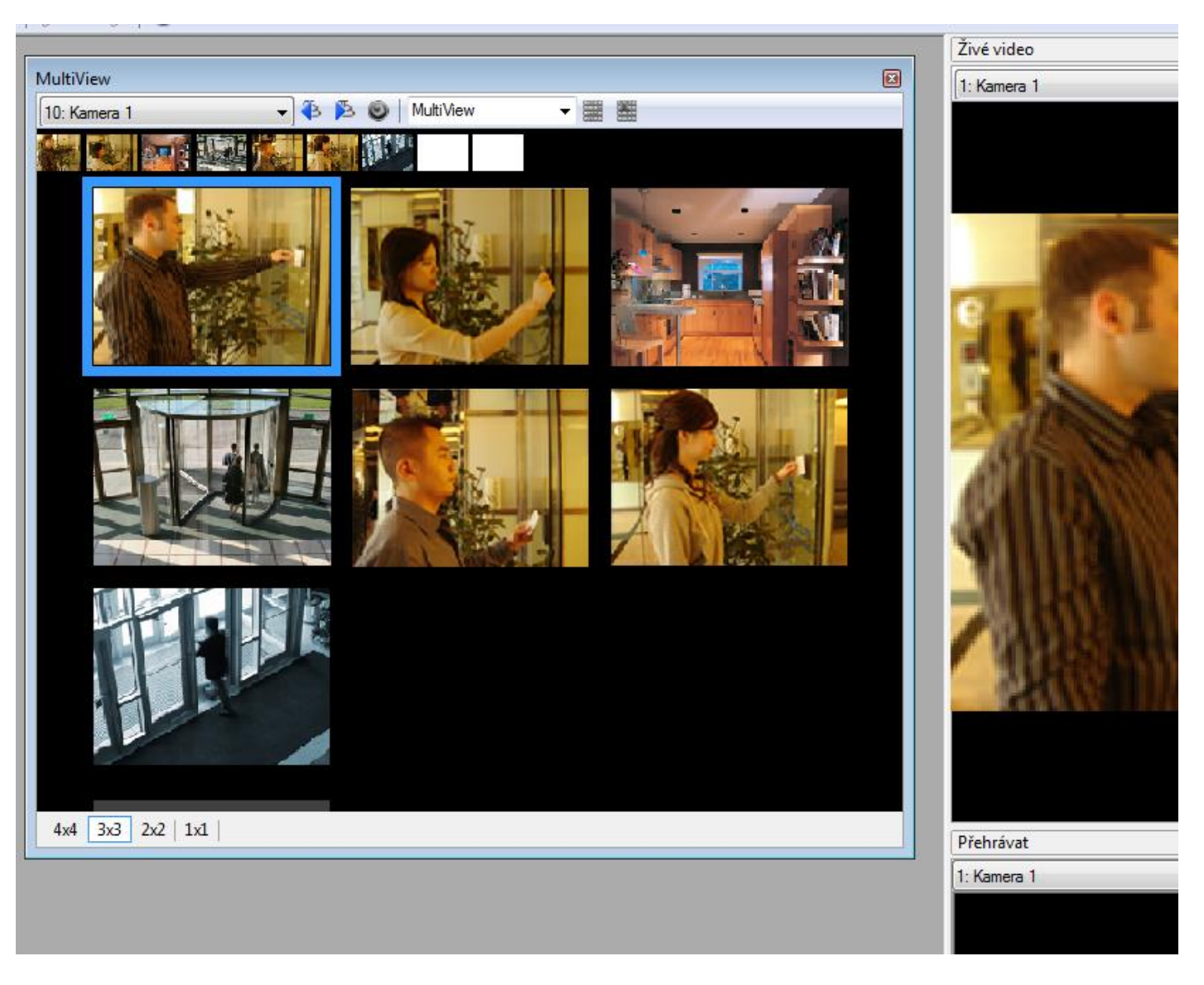

Případně si video zobrazovat přes Monitor událostí u jednotlivých událostí.

#### Přehrání záznamu

Záznam můžete prohlížet u jednotlivých událostí anebo v menu Prohlížet – Přehrávání

# 6. Další nastavení

### Přidání uživatelského nebo administrátorského účtu

|                  | ID:                                                                                                    |          |       |        |
|------------------|----------------------------------------------------------------------------------------------------|----------|-------|--------|
|                  | Heslo:                                                                                                    |          |       |        |
| - <mark> </mark> | Úroveň:                                                                                                    | Uživatel |       |        |
|                  | Databázové nástroje                                                                                                    | ASWeb    | VMWeb | TAWeb  |
|                  | ASManager                                                                                                    |          | ASRem | ote    |
|                  | Nastaveni systému<br>veňi operace<br>Stop alam<br>Smazat události<br>Monitor<br>Live Video<br>Playback<br>Server Start/Stop |          |       |        |
|                  | Datová skupina                                                                                                    | Čtení    | Zápis | Proved |
|                  | Datová skupina 1                                                                                                    |          |       |        |
|                  | Date to shaping a                                                                                                    |          | -     |        |
|                  | Datová skupina 2                                                                                                    |          |       |        |
|                  | Datová skupina 2<br>Datová skupina 2<br>Datová skupina 3                                                                    |          |       |        |
|                  | Datová skupina 2<br>Datová skupina 3<br>Datová skupina 4                                                                    |          |       |        |
|                  | Datová skupina 2<br>Datová skupina 3<br>Datová skupina 4<br>Datová skupina 5                                                |          |       |        |

V menu nástroje – Operators. Můžeme definovat jednotlivá oprávnění.

### Zapnutí web serveru

#### Nástroje – servery – webový server

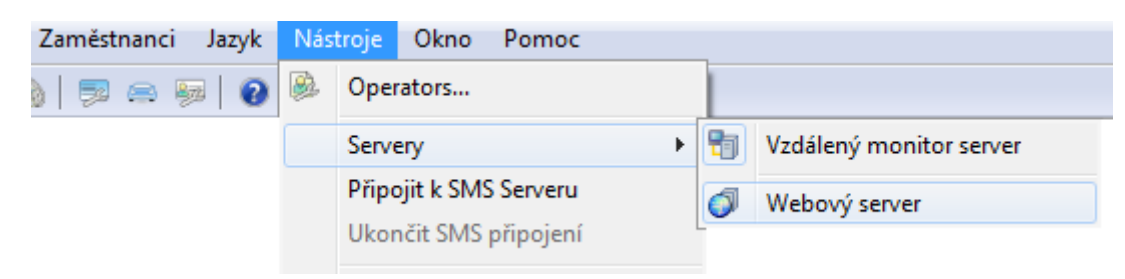